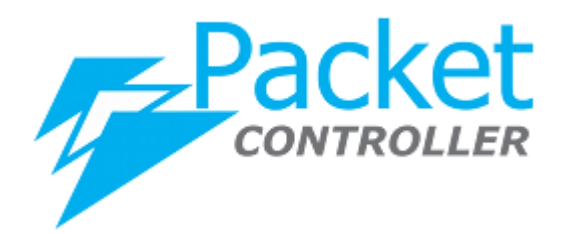

# PacketController Time Based Subscriber

*Version*: 7.0.6 *Updated*: Dec. 2020

**PacketController Network** 

#### Disclaimer

THIS DOCUMENT IS PROVIDED "AS IS" WITHOUT ANY EXPRESS OR IMPLIED WARRANTY OF ANY KIND, INCLUDING WARRANTIES OF MERCHANTABILITY, NONINFRINGEMENT OF INTELLECTUAL PROPERTY, OR FITNESS FOR ANY PARTICULAR PURPOSE. IN NO EVENT SHALL PACKETCONTROLLER NETWORKS OR ITS SUPPLIERS BE LIABLE FOR ANY DAMAGES WHATSOEVER (INCLUDING, WITHOUT LIMITATION, DAMAGES FOR LOSS OF PROFITS, BUSINESS INTERRUPTION, OR LOSS OF INFORMATION) ARISING OUT OF THE USE OF OR INABILITY TO USE THIS DOCUMENT, OR THE PRODUCTS DESCRIBED HEREIN, EVEN IF PACKETCONTROLLER NETWORKS HAS BEEN ADVISED OF THE POSSIBILITY OF SUCH DAMAGES. BECAUSE SOME JURISDICTIONS PROHIBIT THE EXCLUSION OR LIMITATION OF LIABILITY FOR CONSEQUENTIAL OR INCIDENTAL DAMAGES, THE ABOVE LIMITATION MAY NOT APPLY TO YOU. PacketController Networks and its suppliers further do not warrant the accuracy or completeness of the information, text, graphics, links or other items contained within this document, or assume liability for any incidental, indirect, special or consequential damages in connection with the furnishing, performance, or use of this document. PacketController Networks may make changes to this document, or to the products described herein, at any time without notice. PacketController Networks makes no commitment to update this document.

## **Table of Contents**

| Overview              | 4 |
|-----------------------|---|
| Service Plan Creation | 4 |
| Time Plan Creation    | 5 |
| Add Subscriber        | 6 |
| Log                   | 7 |
|                       |   |

#### Overview

Service Agreements often have a time component. PacketController allows this by simply setting up 5 level time options with different time parameters. PacketController then automatically applies the different bandwidth parameters at the times specified.

For example, if you had the requirements:

- From 6:00AM to 7:00PM, the service level is 512Kbps
- From 7:00PM to 6:00AM, the service plan 1024Kbps

Please note that the start time is what PacketController uses to fire off a change. PacketController does not turn off a policy when the off-time states even if there are gaps in your times.

The steps to create time-based bandwidth allocation for subscriber

- Create 2 service plans for 512Kbps and 1024Kbps
- Create time plan with 2 levels
- Level 1: Service Plan: 512Kbps Time:6:00AM
- Level 2 Service Plan: 1024Kbps Time:7:00PM
- Create one subscriber to use this time option

The detailed procedures please see the below

#### **Service Plan Creation**

• Click Subscriber -> Service Plan and click Add Button

| ∃ Add          |          |          |                 |            |
|----------------|----------|----------|-----------------|------------|
| Display 10 🗸 r | records  |          |                 | Search:    |
| lame           | Inbound  | Outbound | Burst Condition | Action     |
| 0Mbps          | 40000000 | 4000000  |                 | <b>(2)</b> |
| 0Mbps          | 20000000 | 2000000  |                 | <b>8</b> × |
| 0Mbps          | 10000000 | 1000000  |                 | <b>Z</b> × |
| 00Mbps         | 10000000 | 10000000 |                 | <b>8</b> × |
| 12Kbps         | 1024000  | 1024000  |                 | <b>8</b> × |

• Input name and bandwidth inbound/outbound

| Name               | 1024Kbps | Priority           | Priority: 5 (Normal) 🗸 |  |
|--------------------|----------|--------------------|------------------------|--|
| Bandwidth Inbound  | 1024000  | Bandwidth Outbound | 1024000                |  |
| Reserved Bandwidth |          | Total Bandwidth    | No 🗸                   |  |
| Burst Inbound      |          | Burst Outbound     |                        |  |
| Burst Condition    | None 🗸   | Burst Timeout      |                        |  |
| Unburst            |          | PPS Inbound        |                        |  |
| PPS Outbound       |          |                    |                        |  |
|                    |          |                    |                        |  |

• Repeat the procedures to add service plan 1024Kbps

Notes: The parameter of bandwidth inbound/outbound is bps.

#### **Time Plan Creation**

• Click Subscriber -> Time Plan and click Add Button

| 11 | me Plan                     |               |               |                 |
|----|-----------------------------|---------------|---------------|-----------------|
|    |                             |               |               |                 |
|    | H Add                       |               |               |                 |
|    | Display 10 🗸 records        |               | Sea           | arch:           |
|    | Name                        | Times         | Service Plans | Action          |
|    | 10Mday20Mnight              | 8:00am,6:00pm | 10Mbps,40Mbps | <b>8</b> ×      |
|    | Showing 1 to 1 of 1 entries |               |               | Previous 1 Next |

×

• Input name and select Days, then select Time Option 1/2 and Service Plan 1/2 as below Add Time Plan

| Name          | Day512KNight1M    |                       |                         |          |              |
|---------------|-------------------|-----------------------|-------------------------|----------|--------------|
| Days          | × Sunday × Monday | × Tuesday × Wednesday | y × Thursday × Friday × | Saturday | Select All 🗹 |
| Time Option 1 | 6:00am            | ~                     | Service Plan 1          | 512Kbps  | `            |
| Time Option 2 | 7:00pm            | ~                     | Service Plan 2          | 1024Kbps | ~            |
| Time Option 3 | None              | ~                     | Service Plan 3          | None     | ~            |
| Time Option 4 | None              | ~                     | Service Plan 4          | None     | ~            |
| Time Option 5 | None              | ~                     | Service Plan 5          | None     | ~            |
|               |                   |                       |                         |          |              |

• Click **Save** button

#### Add Subscriber

• Click Subscriber-> Subscriber, select the port and then click Add button

|     |       |           | Search:                                                                                                    |
|-----|-------|-----------|----------------------------------------------------------------------------------------------------|
| MAC | Notes | Speed 🗢   | Action                                                                                                    |
|     |       | 0/0       | 🗹 🗙 🔍 🔒 🟮                                                                                                    |
|     |       | 0/0       | ି X ୟ ≙ 0                                                                                                    |
|     |       | 0/0       | C 🗙 🔍 🔒 🟮                                                                                                    |
|     | MAC   | MAC Notes | MAC Notes Speed •   Image: Speed Image: Speed <t< td=""></t<> |

 Please fill in the forms of this user as below, select Time Plan in Plan Type dropdown and Day512Knight1M in Service Plan dropdown Add Subscriber

| Name        | timeuser                     | Premium   | TCP Optimization |      |
|-------------|------------------------------|-----------|------------------|------|
| Email       | support@packetcontroller.com | Password  | password         |      |
| Plan Type   | Time Plan 🗸                  | Time Plan | 10Mday20Mnight   | ~    |
| Group Type  | None 🗸                       |           |                  |      |
| MAC Address |                              | VLAN      |                  |      |
| IP Address  | 10.10.10.5<br>10.10.10.8     |           |                  | A    |
|             |                              |           |                  |      |
|             |                              |           | Close            | Save |

×

Notes: Select TCP Optimization for subscriber in most case.

#### • Click Save button

Now the policies for this user has been automatically created, check QoS -> QoS Policy

| Display 10 v records |          |            |          |     |              |       | Search: |        |
|----------------------|----------|------------|----------|-----|--------------|-------|---------|--------|
| ID ^                 | Name     | IP         | Group    | Арр | Service Plan | Speed | ¢       | Action |
| 40150                | timeuser |            |          |     | 512Kbps      | 0/0   |         | × 🗷 🔒  |
| 40151                |          | 10.10.10.5 | timeuser |     |              | 0/0   |         | ★ 🗷 🔒  |
| 40152                |          | 10.10.10.8 | timeuser |     |              | 0/0   |         | × 🗷 🔒  |

Notes: When the policies generated, the service plan 1 in time plan is set as the default service plan.

## Log

To view the Time Plan log, click Log & Report->Audit Log and check **Time Plan Log** tab

| All Users/Groups V          |                     |                 |  |  |  |
|-----------------------------|---------------------|-----------------|--|--|--|
| Display 10 v records        |                     |                 |  |  |  |
| Name                        | Time                | Service Plan    |  |  |  |
| LTE-5571                    | 2020-12-25 10:30:27 | 2Mbps           |  |  |  |
| LTE-5570                    | 2020-12-25 10:30:27 | 2Mbps           |  |  |  |
| Showing 1 to 2 of 2 entries |                     | Previous 1 Next |  |  |  |